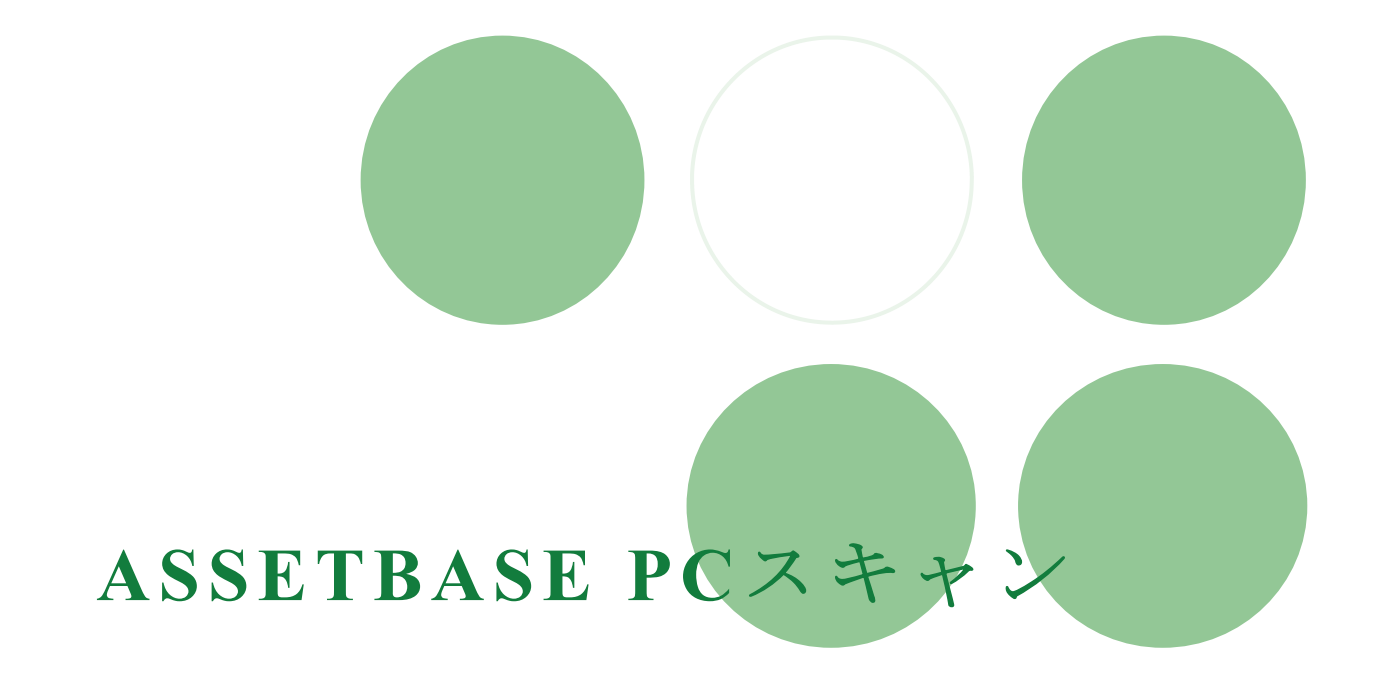

# オンラインPC Scan 実施マニュアル(Macintosh版)

-2012年度版-

京都大学 東南アジア研究所 情報処理室 作成

- 1. PC Scan 実施時の注意事項
- 2. プロキシについて
- 3. PC Scan について
  - 3-1 Web サイトのアドレス
  - 3-2 PC Scan の実施内容
  - 3-3 管理単位とスキャン用ログイン ID・パスワード
- 4. PC Scan の実施方法
  - 4-1 Mac OSX 10.6.x / Mac OSX 10.7.x
  - 4-2 Mac OSX 10.4.x / Mac OSX 10.5.x
- 5. 問い合わせについて

# 1. PC Scan 実施時の注意事項

(1) PC Scan は下記の PC 及びブラウザが使用できます。

| OS   | Mac OSX 10.4.x / Mac OSX 10.5.x                    |  |  |
|------|----------------------------------------------------|--|--|
|      | Mac OSX 10.6.x / Mac OSX 10.7.x                    |  |  |
| ブラウザ | 10.4.x / 10.5.x : Safari                           |  |  |
|      | 10.6.x / 10.7.x : Safari • Firefox • Google Chrome |  |  |

- (2) 通常、PC Scanを行う時は、京都大学内のネットワークに接続している状態で行ってください。 学外で使用されているPCでPC Scanを行うときは、PPTP接続\*1 を利用してオンラインPC Scan を行うか、オフラインPC Scanを行ってください。オフラインPC Scanを行われる時は、別途マニ ュアルがあります。そのマニュアルを参考にPC Scanを行ってください。
- (3) スキャンを行うときは、<u>外部接続機器</u>(USB フラッシュメモリ・ポータブル HDD・外付け HDD
   等)は全て取り外してください。これらの機器を接続したままでスキャンを行うと、スキャンを
   終了することができない場合があります。
- (4) PC Scan を行う時は、使用している全てのソフトを終了してください。
- (5) PC Scan にかかる時間は約5分程度です。ただし、PC の性能やインストールされているソフトウ ェアの数などに寄っては、10分~20分程度かかることがあります。PC Scan が終了するまで、 PC の利用は控えてください。
- (6) PC Scan を行っている時は席を離れないでください。PC Scan 終了後に、PC の設置場所や使用 者などを登録して頂く必要があります。この登録作業は PC Scan 終了後、一定時間内に行わなけ れば、タイムアウトとなってしまい登録出来なくなります。登録作業が行えなかった時は、再度 PC Scan を行って頂く必要があります。
- (7) PC Scan を行う際は、管理者権限を持つユーザで行ってください。 管理者権限を持たないユーザ で PC Scan を行おうとすると、警告メッセージが表示されて、作業が行えません。

<sup>\*1</sup> 情報環境機構が行っている KUINS PPTP 接続サービスは、自宅などの大学外ネットワークから学内ネットワークへアクセスする場合等 に VPN 技術を利用して安全な接続を行うためのサービスです。

2. プロキシについて

京都大学内のネットワークを利用する際に、プロキシ設定を必ず行っています。 使用している PC のプロキシ設定を確認してください。

この設定が間違っていると、PC Scan を行えなかったり、スキャン結果を送信できないなどのトラ ブルが起きることがあります。

- アップルメニューの[システム環境設定]
   をクリックします。
- (2) [ネットワーク]をクリックします。
- (3) 現在、接続に使用している形式(Ethernet や KUINS-PPTP 等) をクリ ックしてください。

[詳細]をクリックしてください。

(4) [プロキシ]をクリックしてください。

[プロキシ設定を使用しないホストとドメ イン]に何も記載されていないことを確認 してください。

この欄にホストやドメインが記入されて いる場合は消去してください。

確認ができたら、[OK]をクリックしてく ださい。

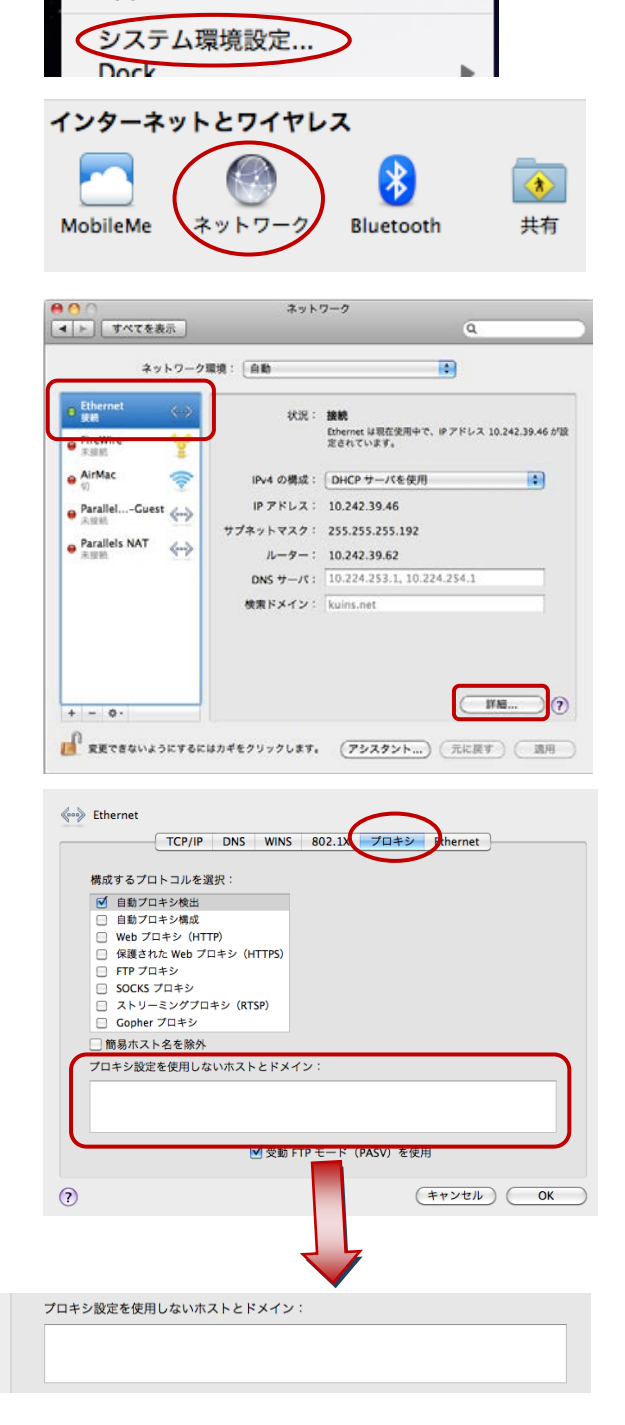

**Finder** ファイル 編集 表示

ソフトウェア・アップデート...

この Mac について

App Store...

(5) 最初の画面に戻ってきます。

[プロキシ]で設定を変更した場合は、[適 用]をクリックしてください。

| *7                                      | F-9-91     | GR-92 - [1300                                         |                                                                                            |
|-----------------------------------------|------------|-------------------------------------------------------|--------------------------------------------------------------------------------------------|
| e Etherniet<br>回 展発<br>e AirMac<br>服務   | ()<br>()   | 状況:                                                   | <b>接続</b><br>Ethernet は現在使用中で、IPアドレス 10.242.39.46 が2<br>定されています。                           |
| ● FireWire<br>未提酬                       | 4          | IPv4 の構成:                                             | DHCP サーバを使用                                                                                |
| ParallelGuest Rem Parallels NAT Rem Rem | <-><br><-> | IP アドレス:<br>サブネットマスク:<br>ルーター:<br>DNS サーバ:<br>検索ドメイン: | 10.242.39.46<br>255.255.255.192<br>10.242.39.62<br>10.224.253.1, 10.224.254.1<br>kuins.net |
| * = 0.                                  |            |                                                       | ()<br>(?                                                                                   |

# 3. PC Scan について

#### 3-1 Web サイト

PC Scan は ASSETBASE 京都大学ポータルサイトにアクセスして行います。 下記のアドレスにアクセスしてください。

ASSETBASE 京都大学ポータルサイト: <u>http://www.cseas.kyoto-u.ac.jp/pcscan/</u>

#### 3-2 PC Scan の実施内容

PC Scan の実施内容の詳細については、情報処理室 HP に掲載しています。 確認をしたうえで、PC Scan をおこなってください。

情報処理室 HP: PC Scan について

http://www.cseas.kyoto-u.ac.jp/info/services-ja/pc-scan-ja

#### 3-3 管理単位とスキャン用ログイン ID・パスワード

PC Scan は、管理単位でスキャン用ログイン ID とパスワードの発行及びデータ管理を行います。

管理単位は所属する部署や研究室になり、所員は必ずどこかに所属することになります。

情報処理室のローカルページに所属する管理単位とスキャン用ログイン ID・パスワード の一覧表を掲載しています。このページは京都大学内のネットワークを利用している時に 見ることができます。また、ユーザによるアクセス制限を行っています。情報処理室が発 行しているユーザとパスワードを使用してアクセスしてください。

情報処理室ローカルページ: PC Scan 用 ID・パスワード https://www.cseas.kyoto-u.ac.jp/info/localpage/info-office-ja/scanid-ja/

# 4. PC Scan の実施方法

### 4-1 Mac OSX 10.6.x / 10.7.x

 デフォルト設定のブラウザから ASSETBASE 京都大学ポータルサイトに アクセスし、専用のスキャン用 ID とパス ワードを入力して、ログインします。

(2) Mac OS X 用の[ダウンロード] ボタン が表示されます。使用している Mac OS 用の[ダウンロード] ボタンをクリックし てください。

(3) ダウンロードのためのページに移動 し、ブラウザ毎に次のような動作を行いま す。

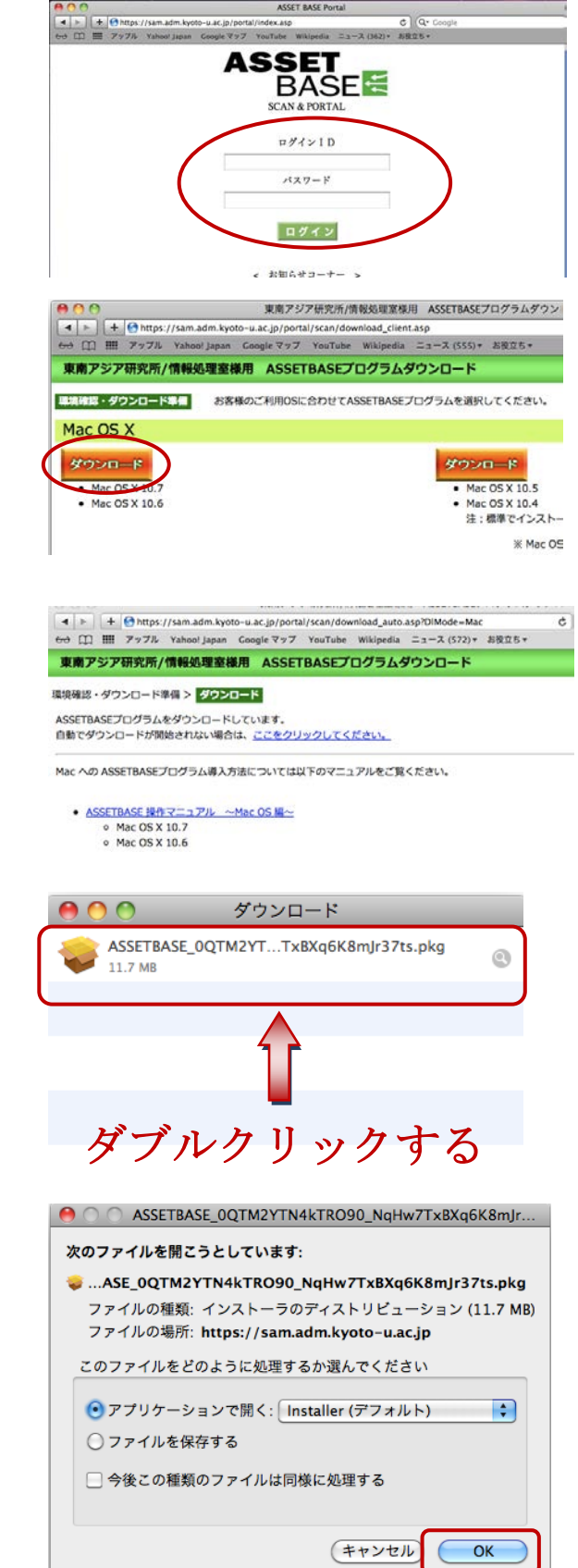

# a. Safari [ダウンロード]画面が表示されます。

リストにある ASSETBASE\_...ts.pkg というファイルをダブルクリックし てください。

## b. Firefox

[アプリケーションで開く]を選び、 [Installer (デフォルト)]が選択され ている事を確認してから[OK]をクリ ックします。

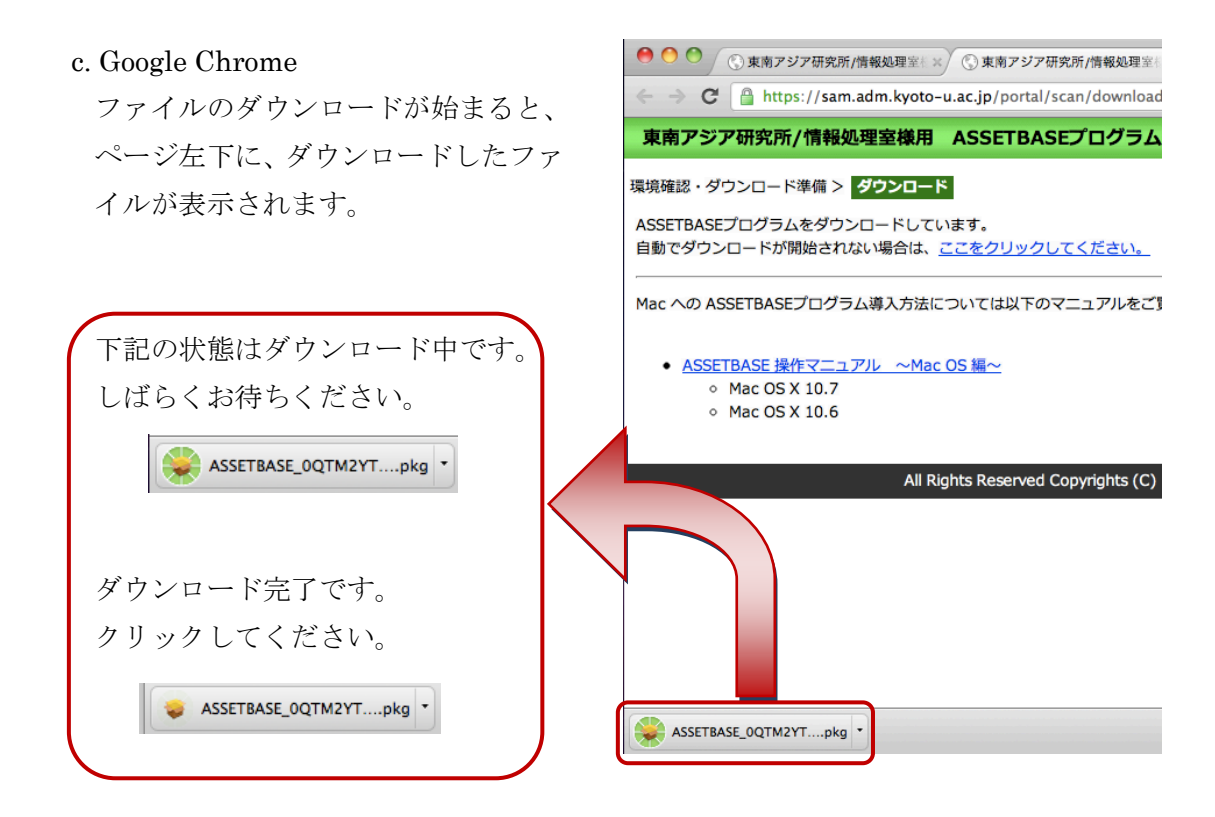

(4) インストーラーが起動します。PC ス キャンの画面が表示されます。

[続ける] をクリックしてください。

(5) [このコンピュータのすべてのユーザ 用にインストール]をクリックしてください。

[続ける] をクリックしてください。

| . \varTheta 🔿 🔿                                                                                       | 🥪 ASSETBASE のインストール                   |  |  |  |
|----------------------------------------------------------------------------------------------------|---------------------------------------|--|--|--|
|                                                                                                    | ようこそ ASSETBASE インストーラへ                |  |  |  |
| <ul> <li>● はじめに</li> <li>● インストール先の選択</li> <li>● インストールの理想</li> <li>● インストール</li> <li>● 相要</li> </ul> | このソフトウェアをインストールするために必要な手<br>順が表示されます。 |  |  |  |
| ASSET<br>BASE                                                                                         | 戻る 続ける                                |  |  |  |

| <ul> <li>インストール先の選択</li> <li>○ はじめに</li> <li>○ インストール先の選択</li> <li>○ インストールの増加</li> <li>このコンピュータのすべてのユーザ用にインストール</li> </ul> |   |
|----------------------------------------------------------------------------------------------------|---|
| <ul> <li>○ はじめに</li> <li>このソフトウェアのインストール方法を選択してください。</li> <li>○ インストールの理想</li> <li>このコンピュータのすべてのユーザ用にインストール</li> </ul>      |   |
| 0 <b>インストール先の選択</b><br>● インストールの理想                                                                                          |   |
|                                                                                                    |   |
| 🍋 クリックする                                                                                                    | ) |
| このソフトウェアをインストールするには、14.6 MB のディスク領<br>域が必要です。                                                                               |   |
| このソフトウェアをとのコンピュータのすべてのユーザが使用でき<br>るようにインストールすることを選択しました。                                                                    |   |
| ASSET                                                                                                    |   |

(6) [続ける] をクリックしてください。

PC にログインしたときーザ名とパスワー ドをしてください。

PC スキャンが始まります。この間の操作 はありません。

|                                                                                                    | "Macintosh HD"に標準インストール                                                                                                    |  |  |  |
|----------------------------------------------------------------------------------------------------|----------------------------------------------------------------------------------------------------|--|--|--|
| <ul> <li>○ はじめに</li> <li>○ インストール先の選択</li> <li>○ インストールの選覧</li> <li>○ インストール</li> <li>● インストール</li> </ul> | この操作には、コンピュータ上に 14.6 MB の領域が必要です。<br>このコンピュータのすべてのユーザが使用できるよう<br>にこのソフトウェアを標準インストールするには、"イ<br>ンストール"をクリックしてください。このコンピュー<br>タのすべてのユーザがこのソフトウェアを使用できる<br>ようになります。                                                                                                    |  |  |  |
| ASSET<br>BASE                                                                                             | (インストール先を変更)<br>(アストール) (アストール) (PR |  |  |  |
|                                                                                                    |                                                                                                    |  |  |  |

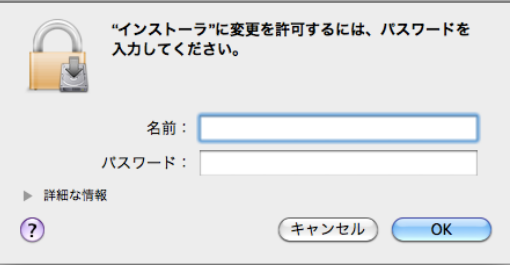

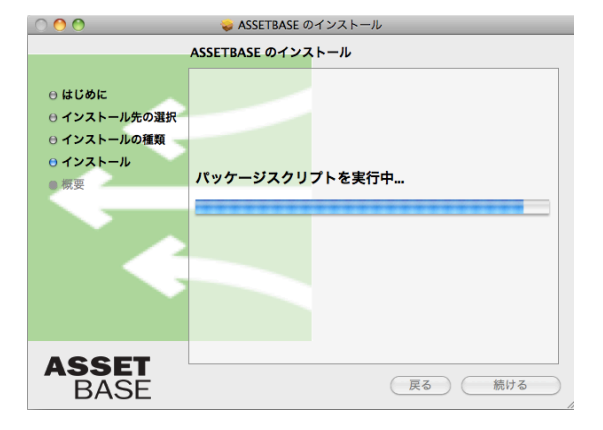

(7) [インストールは成功しました]と表示 されたら、[閉じる]をクリックしてくださ い。

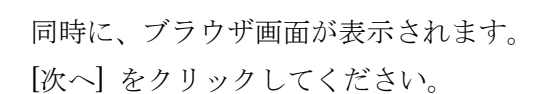

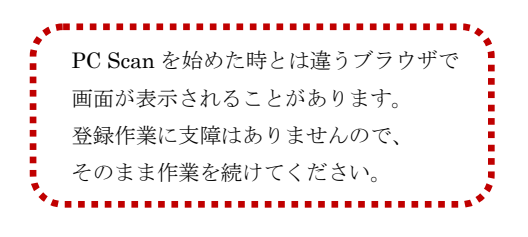

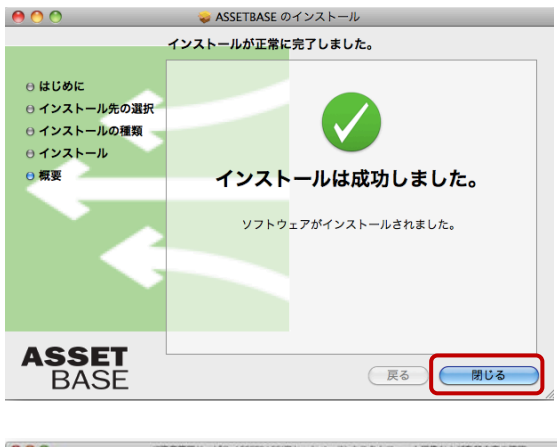

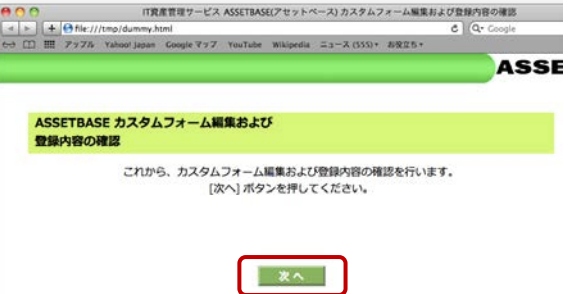

i(アセットペース) カスタムフォーム入力 C Q (8) 各項目を以下の指示に従い、入力して 東南アジア研究所/情報処理室 様 ください。入力後、[登録確認] をクリッ ASSETBASE ウスタムフォーム入力 > カスタムフォーム時間 > PCスキャ クしてください。 幸保 PCスキャン 終了処理 アカスタムフォーム 入力 カスタムフォーム編集 1415.07.0 \*\*\*\* 2042 カスタムフォーム編集 設置場所(必須) 1 E208 2 使用者(必須) 情報処理室 備考1 3 東南太郎・私物 備考2 4 備考3 5

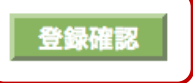

設置場所:部屋番号を記載してください(必須) 使用者:PCを利用する全員の名前を記載してください(必須) 備考1:次に該当する方はこの欄に記載してください

科研研究員-「科研代表者名」を記載してください

私物 PC-「私物」と記載してください

(9) カスタムフォーム入力内容の確認画 面です。確認後、[登録] ボタンをクリッ クしてください。訂正する場合は、[戻る] リンクをクリックしてください。

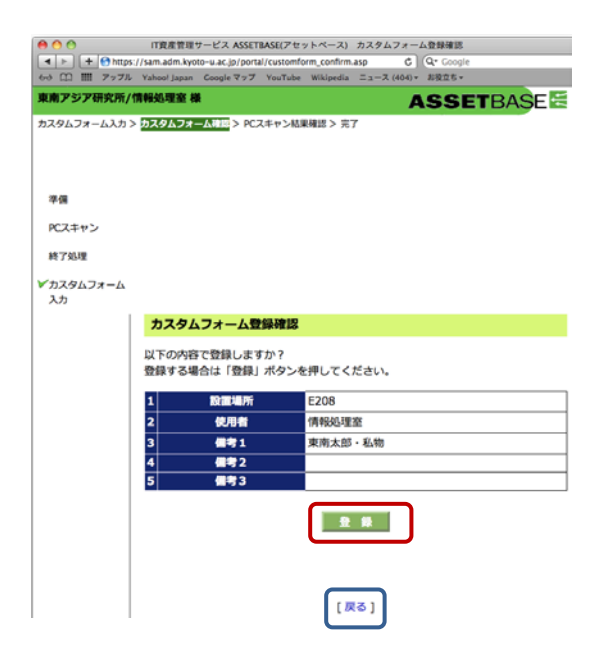

(10) PC スキャンの結果の確認画面です。サーバーに登録される内容です。必要であれば、 印刷をするか、Web ページを保存してください。

以下の項目が表示されます。 
 ● ● ●
 Internet

 ■ ● ●
 Internet

 ● ●
 ●

 Internet
 Internet

 Internet
 Internet

 Internet
 Internet

 Internet
 Internet

 Internet
 Internet

 Internet
 Internet

 Internet
 Internet

 Internet
 Internet

 Internet
 Internet

 Internet
 Internet

 Internet
 Internet

 Internet
 Internet

 Internet
 Internet

 Internet
 Internet

 Internet
 Internet

 Internet
 Internet

 Internet
 Internet

 Internet
 Internet

 Internet
 Internet

 Internet
 Internet

 Internet
 Internet

 Internet
 Internet

 Internet
 Internet

 Internet
 Internet

 Internet
 Internet

 Internet
 Internet

 Internet
 Internet

 Internet
 Internet

 Internet
 Internet

 Internet
 Internet

 Internet
 Internet

 Internet
 Internet
 </ ASSETBASE スタムフォーム入力 > カスタムフォーム確認 > PCスキャン結果特許 > 完了 基本情報 PC 名 · OS · IP アドレス · スキャン実施日時 準備 PCスキャン 設置場所·使用者 終了処理 ✔カスタムフォーム 入力 備考1(科研研究員や私物 PC の場合) ASSETBASE 登録内容の確認 ソフトウェア識別キー情報 今回のPCスキャンにより収集された内容は以下の通りです。 内容を確認のうえ、画面下部の「確認」ボタンを押してください。 基本情報 ソフトウェアのプロダクトIDやシリアル番号など IPアドレフ スキャン実施 Mac OS X 10.6.8 010.242.039.046 2011/07/28 16:28:36 インストールソフトウェア情報 使用者 保考1 東南太郎・私物 情報処理室 PC にインストールされているソフトウェア (全てのソフトウェアではありません) 確認

内容を確認後、[確認] ボタンをクリックしてください。

(11) 最後に、[このウインドウを閉じる]をクリックして、ブラウザを閉じます。

| sim.adm.kycto-u.ac.jp/port | al/complete.asp                                                                              |                                                                                                    |                                                                                                    | C Q+ Google                                                                                                    |
|----------------------------|----------------------------------------------------------------------------------------------|----------------------------------------------------------------------------------------------------|----------------------------------------------------------------------------------------------------|----------------------------------------------------------------------------------------------------|
| Tabaol Japan Google 797    | YouTube Wikipedi                                                                             | = = = - X (441) *                                                                                                    | 8925.                                                                                                    |                                                                                                    |
|                            |                                                                                              |                                                                                                    |                                                                                                    | ASSETBASE                                                                                                    |
| カスタムフォーム確認> PC3            | スキャン結果種語>                                                                                    | 17                                                                                                    |                                                                                                    |                                                                                                    |
|                            |                                                                                              |                                                                                                    |                                                                                                    |                                                                                                    |
|                            |                                                                                              |                                                                                                    |                                                                                                    |                                                                                                    |
|                            |                                                                                              |                                                                                                    |                                                                                                    |                                                                                                    |
|                            |                                                                                              |                                                                                                    |                                                                                                    |                                                                                                    |
|                            |                                                                                              |                                                                                                    |                                                                                                    |                                                                                                    |
| PCスキャン完                    | 7                                                                                            |                                                                                                    |                                                                                                    |                                                                                                    |
| PCスキャンのすべ                  | ての手順が完了し                                                                                     | ました。                                                                                                    |                                                                                                    |                                                                                                    |
|                            |                                                                                              |                                                                                                    |                                                                                                    |                                                                                                    |
|                            |                                                                                              |                                                                                                    |                                                                                                    | _                                                                                                    |
|                            |                                                                                              | [ 2004                                                                                                    | ンドウを開じ                                                                                                    | ō]                                                                                                    |
| 1                          |                                                                                              |                                                                                                    |                                                                                                    |                                                                                                    |
|                            | un Adfin Mode: しよ Direct<br>(mod Jame Cooper 7-7)<br>転送用空 部<br>3529ムフォーム単語 > PC<br>PCスキャンのすべ | un Adfit Notion - Ad Districtly (consider ad<br>former Joan Conside 79.7 Yux1tak Webler<br><b>RATE H</b><br>53.794.74 - A相近 > PCスキャン43.8443 ><br><b>PCスキャンの</b> すべての手稿が完了し | はあるが North - Le D (North Complete ad<br>(Shard Japan Coope サップ YouTube Teshpools Ea - X (HTD) =<br><b>EXEPTS IN</b><br>52.94.274 - ム電話 > PCスキャン総発電話 > 10<br>PCスキャン次了<br>PCスキャンのすべての手順が完了しました。<br>[このワイ | は、日本がからしよと1990年31/cmp1me ad<br>(http://gapet Coopie/1977 * YouTube Weblandin ニュース(443) * 20225 +<br><b>東京学業 値</b><br>52.94.27 - 山曜道 > たえキャン想発電波 > 査<br>PCスキャン次了<br>PCスキャン次了<br>PCスキャンのすべての手限が完了しました。<br>【このウィンドウを貸し |

#### 4-2 Mac OSX 10.4.x / 10.5.x

(1) Safari から ASSETBASE 京都大学ポ ータルサイトにアクセスし、専用のスキャ ン用 ID とパスワードを入力して、ログイ ンします。

000

ASSET

ASSET

ASSET

ASSET

TO THE AND A CONTRACT AND A CONTRACT A

◄ ► + A https://sam.adm.kyoto-u.ac.jp/portal/scan/do

**4辺・ダウンロード準備** 

Mac OS X

(2) Mac OS X 用の[ダウンロード] ボタン が表示されます。使用している Mac OS 用の[ダウンロード] ボタンをクリックし てください。

(3) ダウンロードのためのページに移動 します。

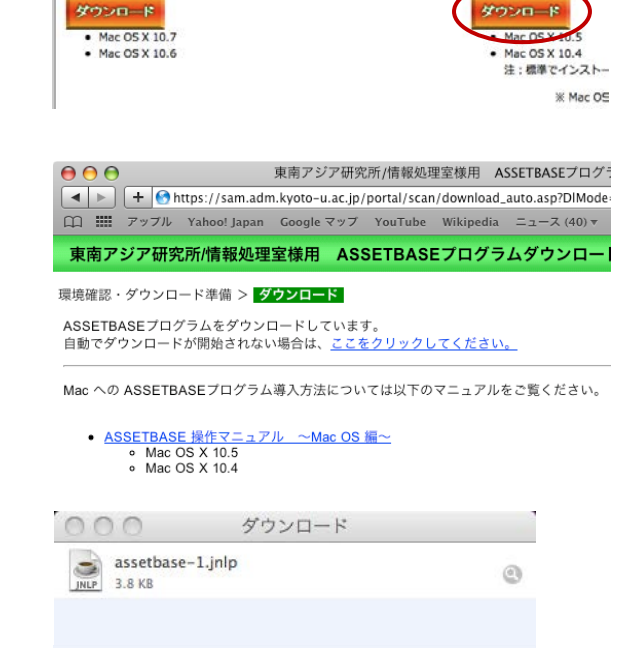

ダウンロード (1項目)

https://sam.adm.kyoto-u.ac.jp

この アプリケーション は \"UCHIDA YOKO CO., LTD.,\" によって署名され、 \"VeriSign, Inc.\" によって認証されました。 この証明書を信頼しますか?

"信頼"をクリックすると、このアプリケーションがお使いのコンピュータに無制限 にアクセスできる状態で使用されます。"信頼しない"をクリックすると、このアプ リケーションは終了します。

信頼しない

ASSET BASE Portal

ログインID バスワード

BASE

ASSET

→ ① III アップル Yahoo! Japan Coogle マップ YouTube Wikipedia ニュース (555) \*

東南アジア研究所/情報処理室様用 ASSETBASEプログラムダウンロード

¢ Q.

東南アジア研究所/情報処理室様用 ASSETBASEプログラムダウン

ad\_client.asp

お客様のご利用OSに合わせてASSETBASEプログラムを選択してください。

[ダウンロード]画面が表示されます。

その後、Java が自動的に起動し、ア プリケーションのダウンロードが始 まります。

ダウンロード中に証明書についての メッセージが出てきます。 [信頼]をクリックしてください。

次に、ショートカットの作成について たずねてくることがあります。 [いいえ]をクリックしてください。

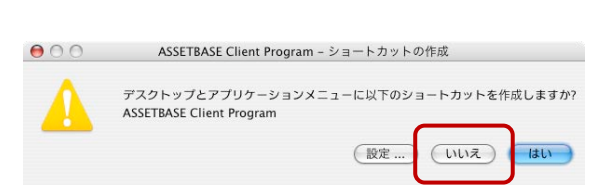

信頼

消去

 $\bigcirc \bigcirc \bigcirc$ 

ご明書を表示

(4) PC スキャンの画面が表示されます。

[次へ] をクリックしてください。

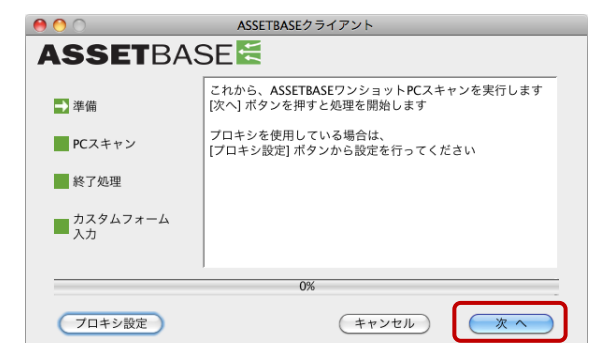

自動的に PC スキャンが始まります。この 間の操作はありません。

準備→PC スキャンと自動的に進みます

(5) [終了処理] が選ばれたら、[次へ] をク リックしてください。自動的にブラウザ画 面が表示されます。

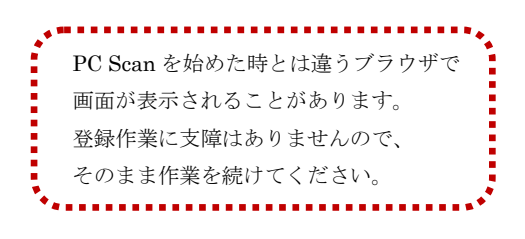

(6) [次へ] をクリックしてください。

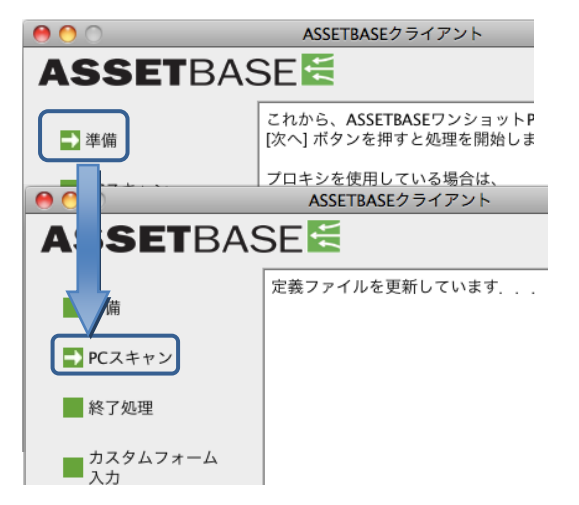

| 0 0 0            | ASSETBASEクライアント        |  |  |  |  |
|------------------|------------------------|--|--|--|--|
| ASSETBASE 🔚      |                        |  |  |  |  |
| 340 200          | PCスキャンが終了しました          |  |  |  |  |
| 一 华丽             | [次へ] ボタンを押すとブラウザが起動します |  |  |  |  |
| PCスキャン           | カスタムフォームに必要事項を入力してくだざい |  |  |  |  |
| 🛃 終了処理           |                        |  |  |  |  |
| ■ カスタムフォーム<br>入力 |                        |  |  |  |  |
|                  | 050/                   |  |  |  |  |
| ********         | 63%                    |  |  |  |  |
| プロキシ設定           | (キャンセル) (次へ)           |  |  |  |  |
|                  |                        |  |  |  |  |

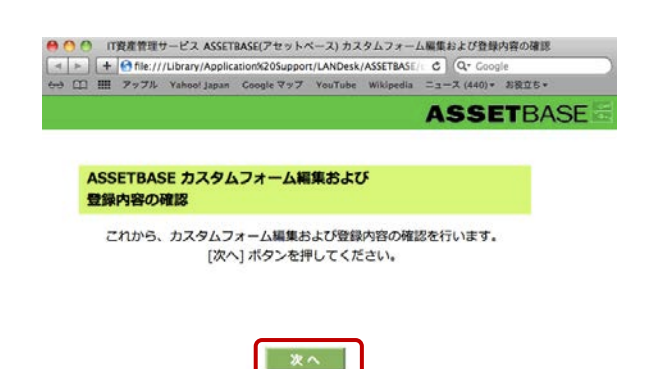

(7) 各項目を以下の指示に従い、入力して ください。入力後、[登録確認] をクリッ クしてください。

| 東南アジア研究所/情報処理業 種 |           |                     |             | AS |
|------------------|-----------|---------------------|-------------|----|
| カスタムフォーム入力 > カン  | スタムフォーム確認 | !> PCスキャン結果確認 > 完了  |             |    |
|                  | ***       | 6 <del>77-688</del> |             |    |
|                  |           |                     |             |    |
| 47.58            | 1         | 設置場所(必須)            | E208        |    |
| PCスキャン           | 2         | 使用者(必須)             | 116523.8    |    |
| S22272           | 3         | 備考1                 | · 東南太郎 · 私助 |    |
| 終了処理             | 4         | <b>#</b> \$2        |             |    |
| プカスタムフォーム        | 5         | <b>##</b> 3         |             |    |
| 入力               |           |                     |             |    |
|                  |           |                     | 登録確認        |    |
|                  |           |                     |             |    |
|                  |           |                     |             |    |
|                  |           |                     |             |    |
|                  |           |                     |             |    |

800

カスタムフォーム編集

| 1 | 設置場所(必須) | E208    |  |
|---|----------|---------|--|
| 2 | 使用者(必須)  | 情報処理室   |  |
| 3 | 備考1      | 東南太郎・私物 |  |
| 4 | 備考2      |         |  |
| 5 | 備考3      |         |  |
|   |          |         |  |

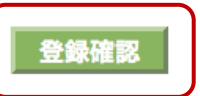

設置場所:部屋番号を記載してください(必須) 使用者:PCを利用する全員の名前を記載してください(必須) 備考1:次に該当する方はこの欄に記載してください

科研研究員-「科研代表者名」を記載してください

私物 PC-「私物」と記載してください

(8) カスタムフォーム入力内容の確認画 面です。確認後、[登録] ボタンをクリッ クしてください。訂正する場合は、[戻る] リンクをクリックしてください。

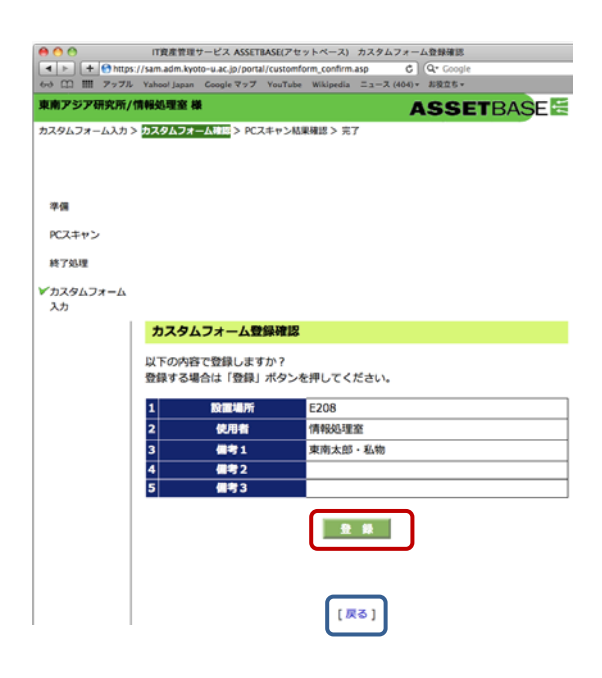

(9) PC スキャンの結果の確認画面です。サーバーに登録される内容です。必要であれば、 印刷をするか、Web ページを保存してください。

以下の項目が表示されます。 
 ● ● ●
 Internet

 ■ ● ●
 Internet

 ● ●
 ●

 Internet
 Internet

 Internet
 Internet

 Internet
 Internet

 Internet
 Internet

 Internet
 Internet

 Internet
 Internet

 Internet
 Internet

 Internet
 Internet

 Internet
 Internet

 Internet
 Internet

 Internet
 Internet

 Internet
 Internet

 Internet
 Internet

 Internet
 Internet

 Internet
 Internet

 Internet
 Internet

 Internet
 Internet

 Internet
 Internet

 Internet
 Internet

 Internet
 Internet

 Internet
 Internet

 Internet
 Internet

 Internet
 Internet

 Internet
 Internet

 Internet
 Internet

 Internet
 Internet

 Internet
 Internet

 Internet
 Internet

 Internet
 Internet

 Internet
 Internet

 Internet
 Internet

 Internet
 Internet
 </ ASSETBASE スタムフォーム入力 > カスタムフォーム確認 > PCスキャン結果特許 > 完了 基本情報 PC 名 · OS · IP アドレス · スキャン実施日時 準備 PCスキャン 設置場所·使用者 終了処理 ✔カスタムフォーム 入力 備考1(科研研究員や私物 PC の場合) ASSETBASE 登録内容の確認 ソフトウェア識別キー情報 今回のPCスキャンにより収集された内容は以下の通りです。 内容を確認のうえ、画面下部の「確認」ボタンを押してください。 基本情報 ソフトウェアのプロダクトIDやシリアル番号など IPアドレフ スキャン実施 Mac OS X 10.6.8 010.242.039.046 2011/07/28 16:28:36 インストールソフトウェア情報 使用者 保考1 東南太郎・私物 情報処理室 PC にインストールされているソフトウェア (全てのソフトウェアではありません) 確認

内容を確認後、[確認] ボタンをクリックしてください。

(10) 最後に、[このウインドウを閉じる]をクリックして、ブラウザを閉じます。

|                     | THERE HERE TO A ASSET BASELY CONTRACT ALL REAL TO T      | M(1)        |
|---------------------|----------------------------------------------------------|-------------|
| < > + + + https://s | am.adm.kyoto-u.ac.jp/portal/complete.asp                 | C Q+ Cocole |
| ⇔ 印 冊 797% ¥        | aboof japan Googleマップ YouTabe Wikipedia ニュース(441)* 彩空立ち* |             |
| 東南アジア研究所/情報         |                                                          | ASSETBASE   |
| カスタムフォーム入力 > カ      | スタムフォーム確認> PCスキャン結果確認> 1999                              |             |
| *#                  |                                                          |             |
| FCスキャン              |                                                          |             |
| 終了処理                |                                                          |             |
| ▼カスタムフォーム<br>入力     |                                                          |             |
|                     | PCスキャン完了                                                 |             |
|                     | PCスキャンのすべての手履が完了しました。                                    |             |
|                     |                                                          |             |
|                     |                                                          |             |
|                     | [このウインドウを開じ                                              | 5]          |
|                     |                                                          |             |

5. 問い合わせについて

PC Scan 中に深刻なトラブルが生じた時は、すぐに情報処理室に連絡してください。

それ以外の質問等は、電話での問い合わせは受け付けていません。 お手数ですが、情報処理室 HP に PC Scan 専用の問い合わせページを準備していますので、 そちらから問い合わせてください。

よろしくお願いします。

◆ 情報処理室 HP: PC Scan 専用問い合わせページ http://www.cseas.kyoto-u.ac.jp/info/contactus-ja/pc-scan-ja